#### BOOST YOUR SKILLS IN COMPUTER BASICS AND WINDOWS 11

# Finding Files

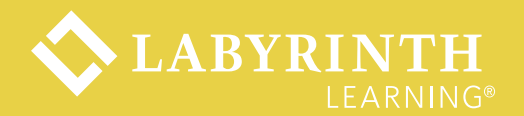

# Learning Objectives

- Describe and use various storage devices
- •Use File Explorer to locate files and folders
- Plug in a USB flash drive
- Identify different types of folders used by Windows
- Find files and folders with File Search

#### **About Storage Media**

- Internal hard drives
- CD/DVDs
- External drives
- USB flash drives
- Network drives

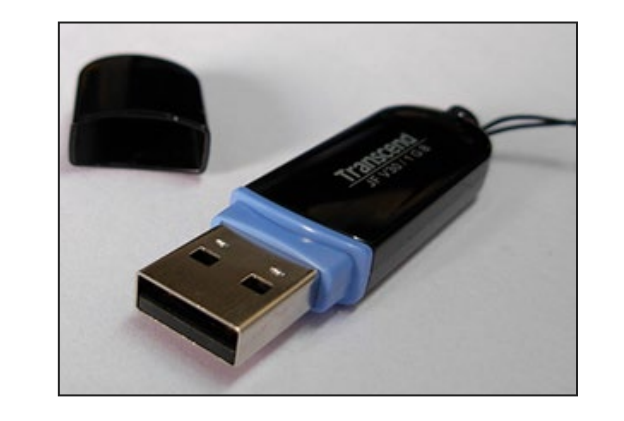

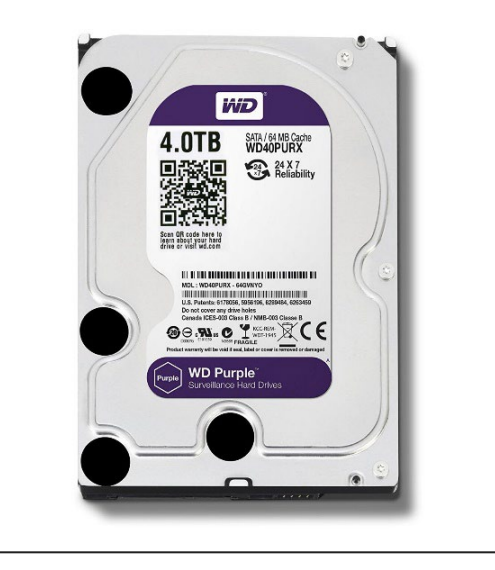

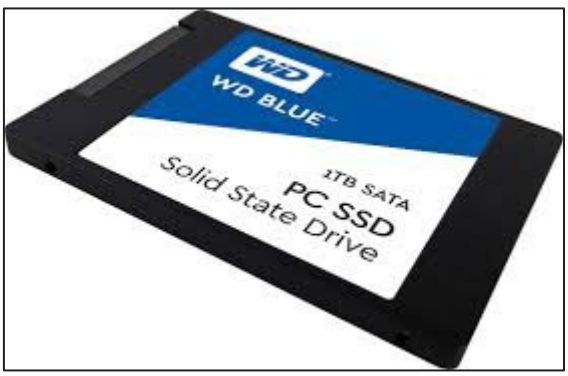

#### **Viewing Storage Drives**

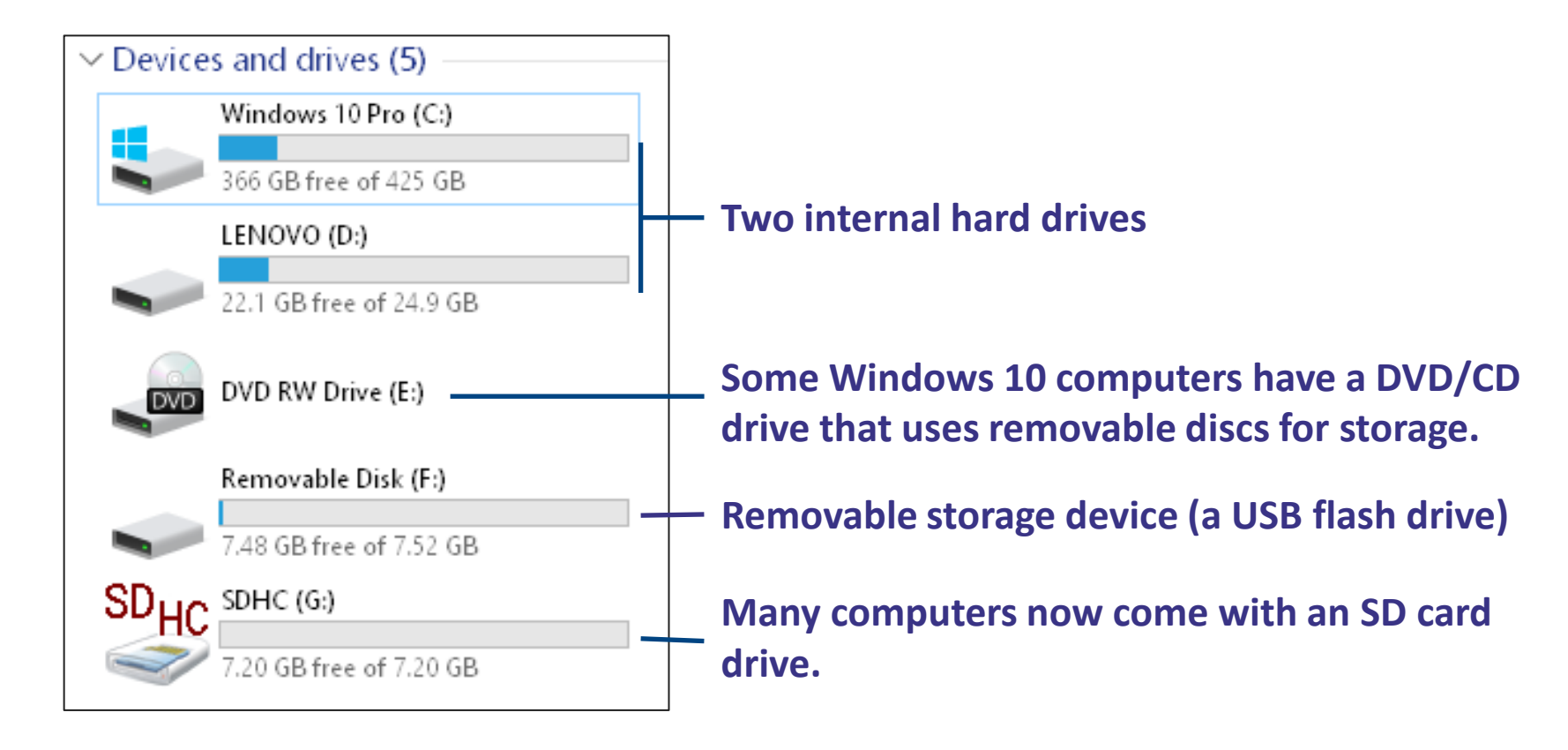

#### **Plugging In a USB Flash Drive**

A USB flash drive can be plugged in to any USB port on a computer.

 Before you can use it, Windows 11 must recognize the drive (this can take a few moments).

## **Unplugging Safely**

- Make sure Windows is no longer using the drive.
- Use the activity light method: Don't unplug the drive until a few seconds after the light stops blinking.

TIP! There is a risk of damaging the files on a USB flash drive if it is unplugged improperly!

#### **File Explorer**

#### The address bar identifies the drive and folder system.

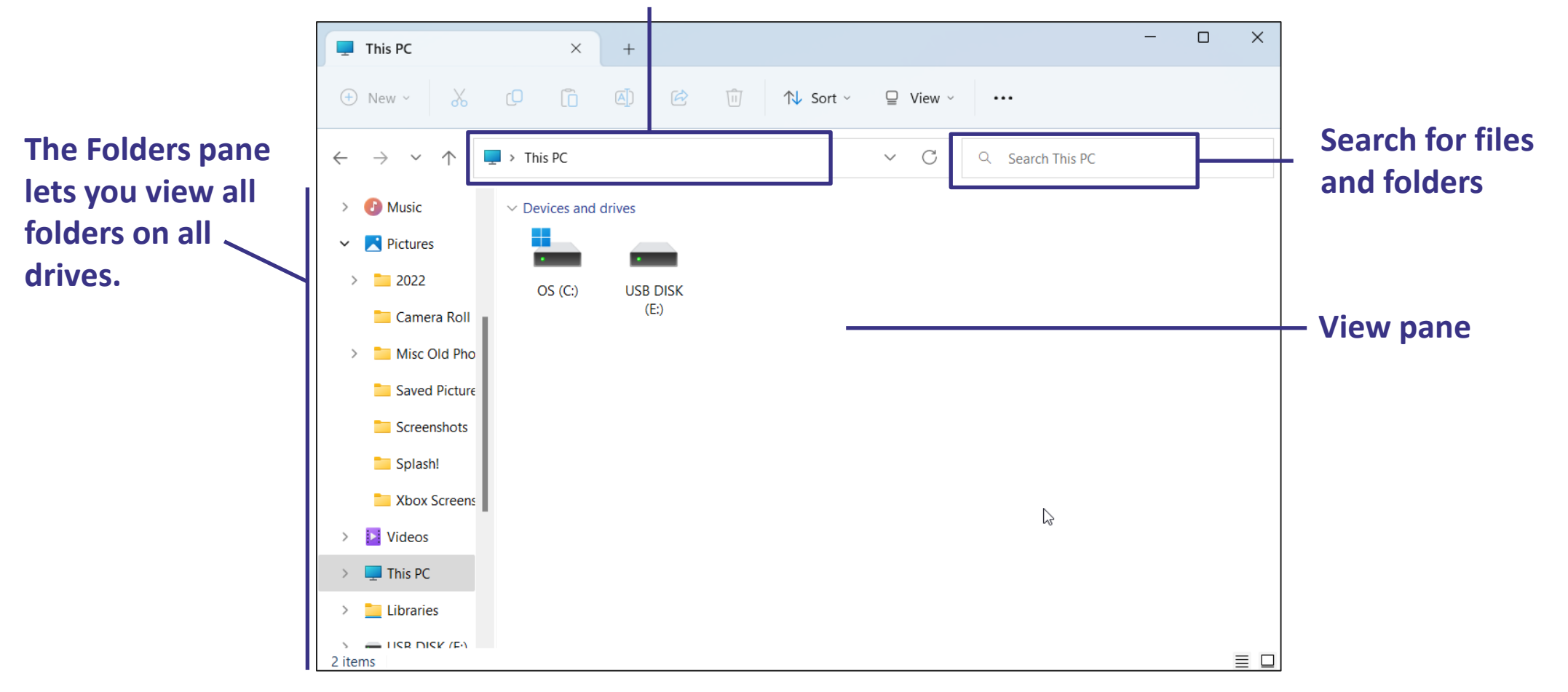

#### **The Address Bar**

It runs across the top of a folder window.

- It displays a path (hierarchy) that includes a starting location and any drive, folders, or subfolders linked to that location.
- The path is like a map with signs pointing to your present location.

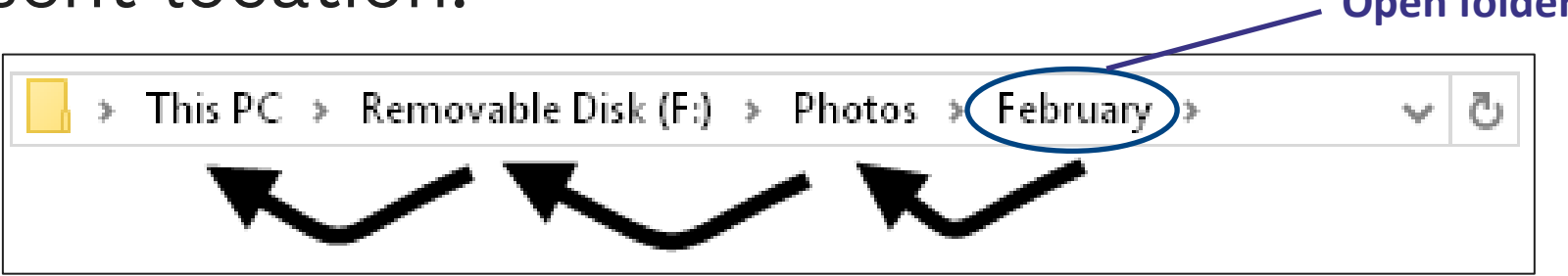

TIP! The path is Explorer's way of saying, "You are here, and this is how you got here."

#### **Common Folder Window Tasks**

- Browse for files and folders.
- Search for files and folders.
- Create new folders and use them to organize your documents.
- Rename files and folders.
- Move and copy files and folders.
- Delete files and folders.

#### **The View Tab**

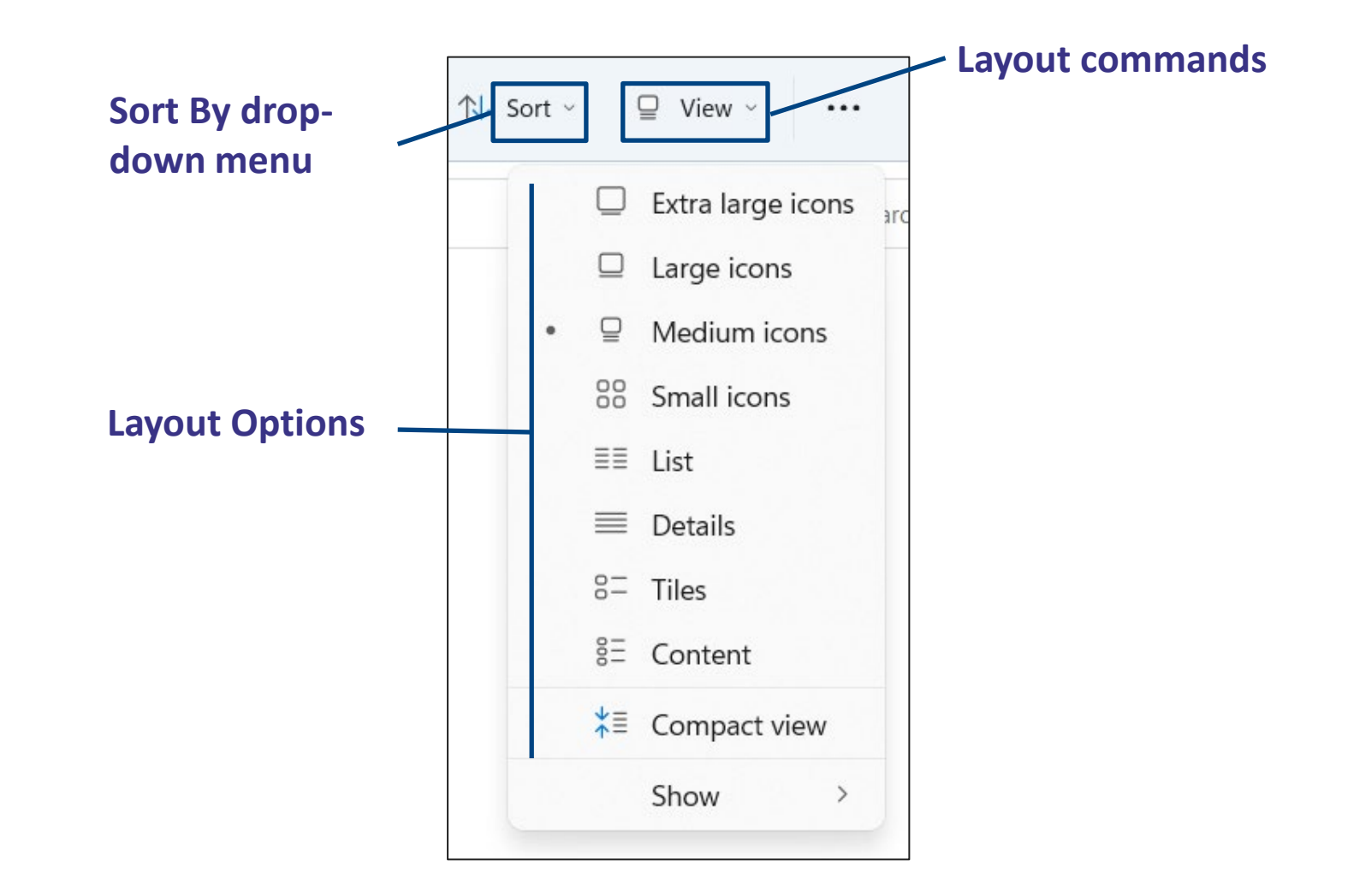

#### **Identifying Folder Contents**

The look of a folder icon changes in certain views to indicate the contents.

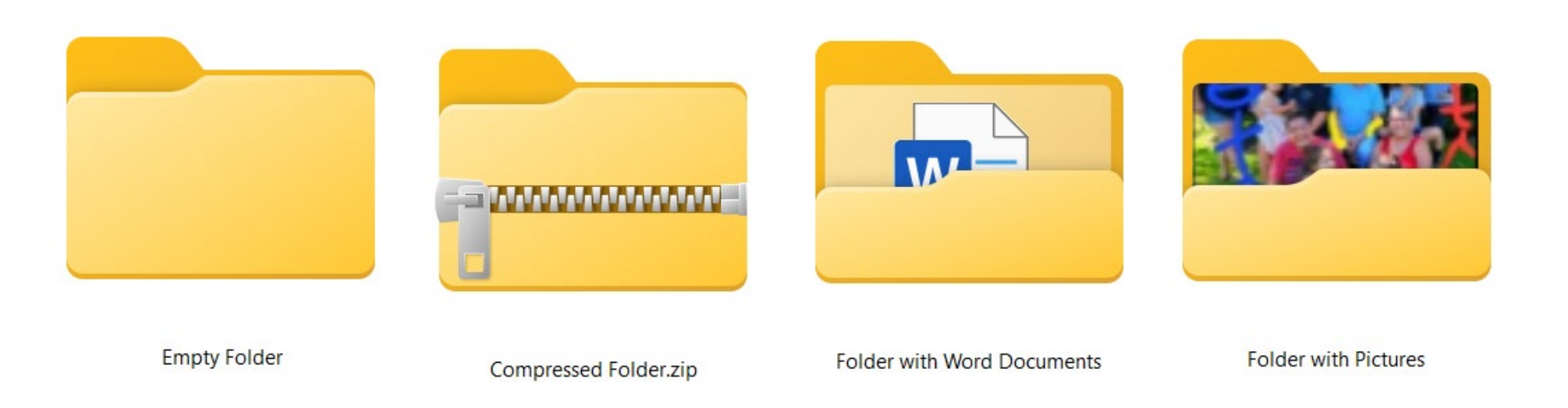

#### **The Folders Pane**

The Folders pane displays all drives and folders on computer in "tree" (hierarchy).

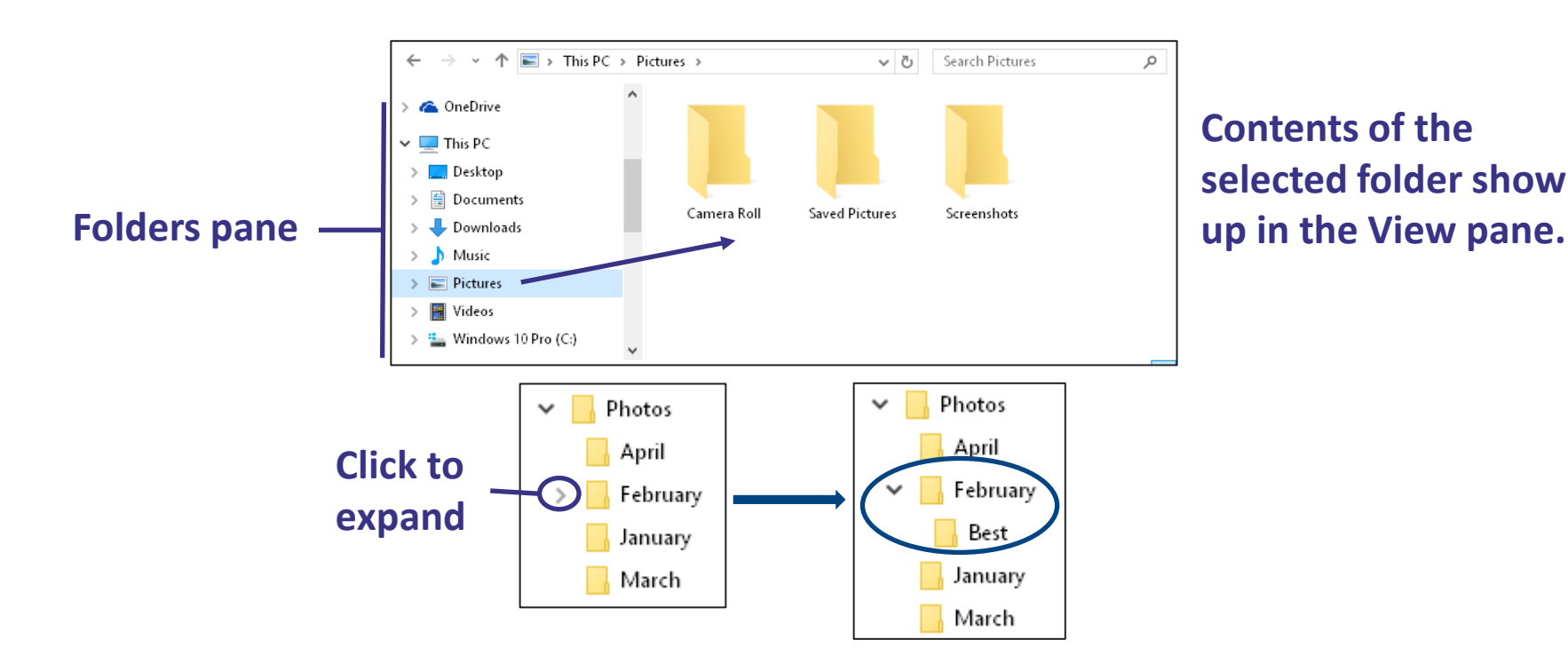

## **Searching for Files**

Windows gathers information about documents in the background to make Search work faster and more accurately.

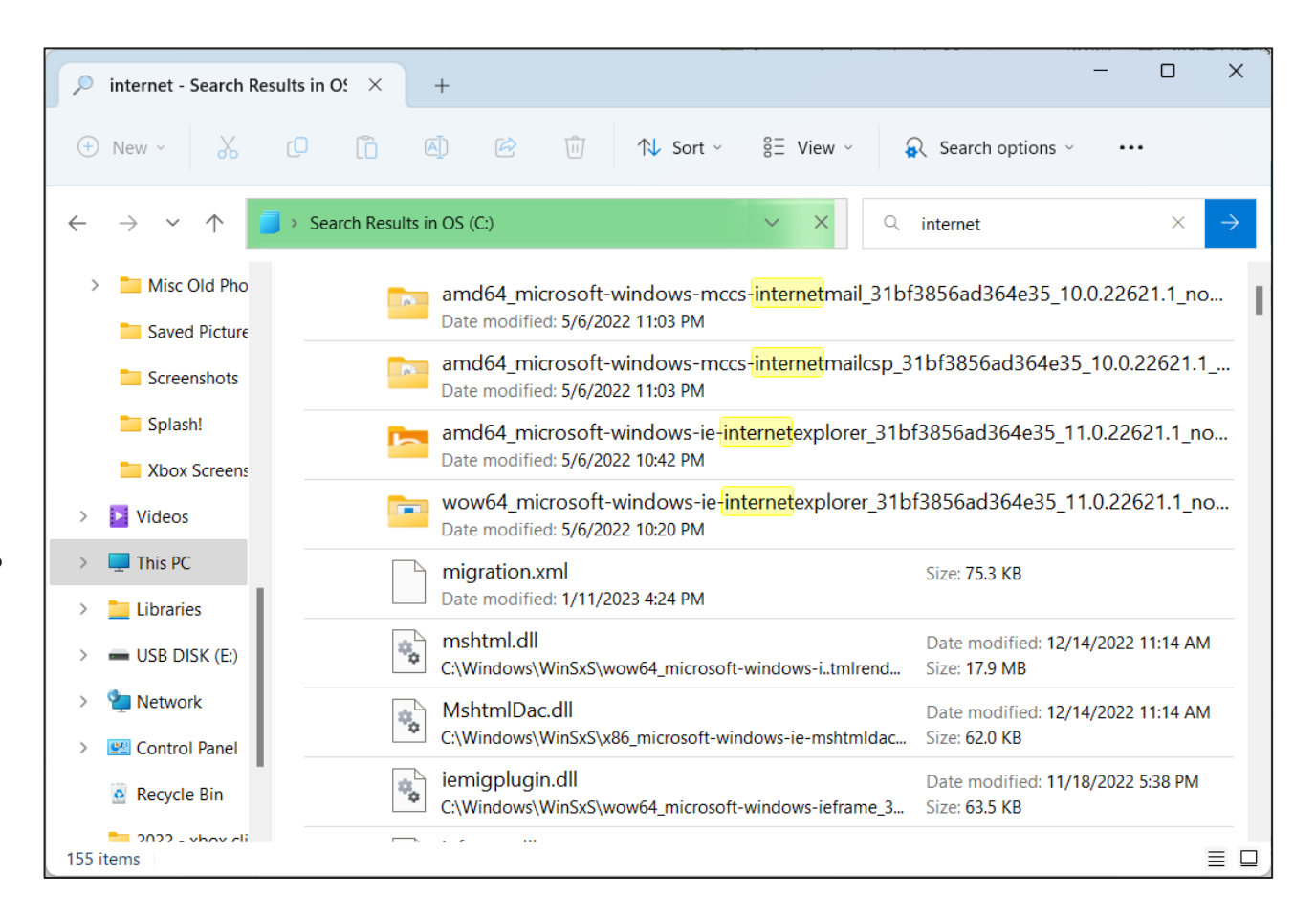